## Download do Gimp:

https://www.gimp.org/downloads/

Instalar o Gimp no Windows, Mac, Linux

## Como Formatar o DPI de uma imagem no Gimp:

Uma das tarefas essenciais para quem mexe em editores, como o <u>Gimp</u>, é alterar tamanho e resolução de uma imagem. Neste tutorial, ensinamos não só a realizar o procedimento, mas também explicamos a finalidade de cada campo da janela "Redimensionar Imagem". Veja as dicas e coloque sua foto com a qualidade que você quiser.

Passo 1. Ao abrir o editor, dê um Ctrl+O para localizar a imagem. Selecione-a e clique em "Abrir";

Passo 2. Abra o menu "Imagem" e escolha "Redimensionar Imagem";

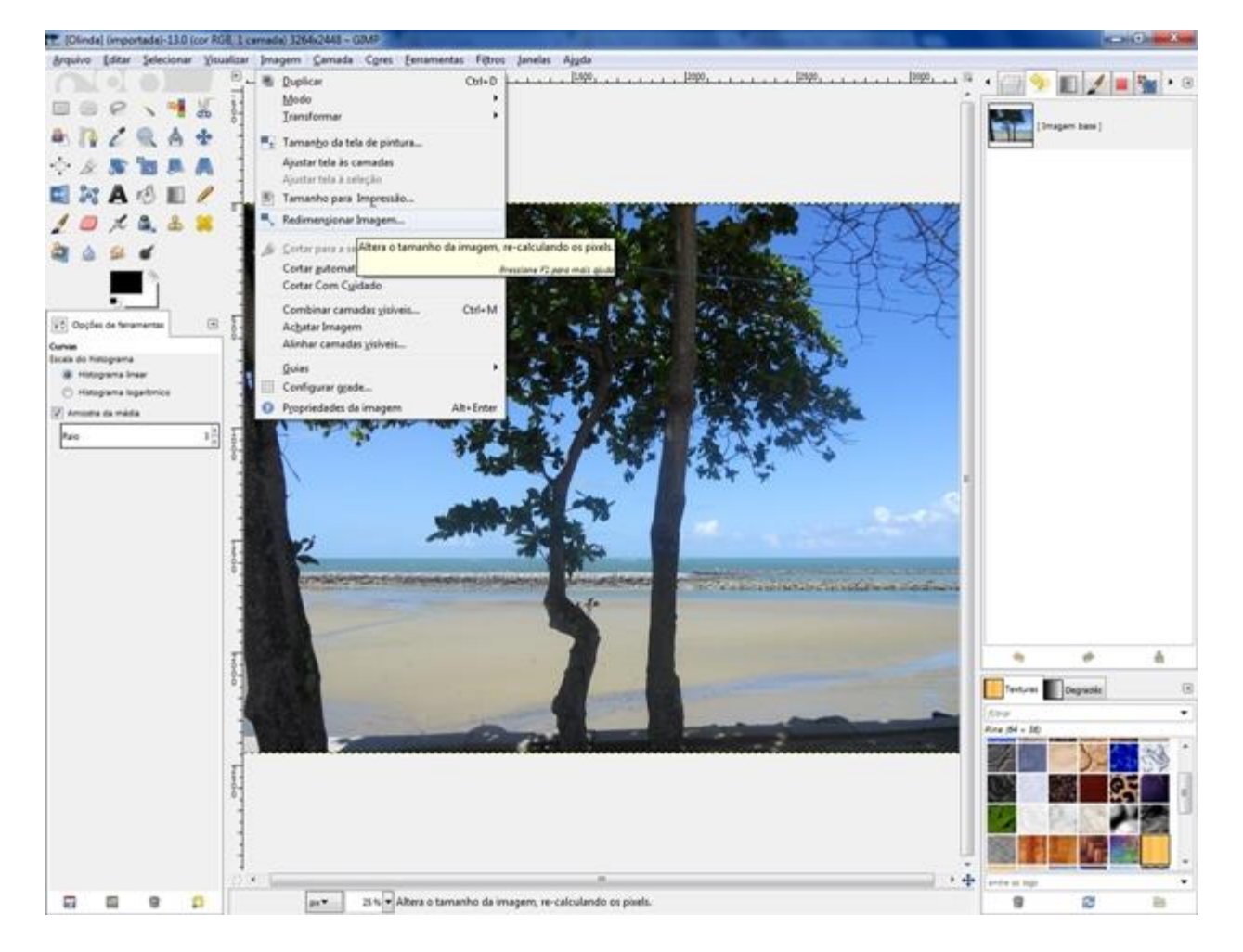

**Passo 3.** Na janela que será aberta, defina as dimensões de largura e altura nos campos correspondentes. Lembre-se de dar um clique no ícone de corrente, localizado ao lado dos campos, para manter a proporção (caso contrário, a imagem será deformada). À direita da corrente encontram-se as opções de unidades de medida. O padrão é o pixel, mas você pode alterar para qualquer outro (milímetro, centímetro, polegada etc).

| Redimensiona           | r imagem<br>sionar imagem | 1              |                        |
|------------------------|---------------------------|----------------|------------------------|
| Tamanho da im          | agem                      |                |                        |
| Largura:               | 1024 📮 🔋                  |                |                        |
| <u>A</u> ltura:        | 768                       | pixels         |                        |
|                        | 1024 x 768 pixels         | percent        |                        |
| Resolução <u>X</u> :   | 300,000                   | polegadas      |                        |
| Resolução <u>Y</u> :   | 300,000 📮 🖞               | milímetros     |                        |
| Qualidade              |                           | pontos         |                        |
| I <u>n</u> terpolação: | Cúbica                    | paicas         |                        |
|                        |                           | centimeters    |                        |
| Ajuda                  | Restaurar                 | meters         | ionar <u>C</u> ancelar |
|                        |                           | feet           |                        |
|                        |                           | yards          |                        |
|                        |                           | typogr. points |                        |
|                        |                           | typogr. picas  |                        |

**Passo 4.** Nos campos resolução, você poderá definir a qualidade de impressão da sua foto. A configuração mais comum é 300 dpi (pontos por polegada), que é a selecionada no exemplo abaixo. Mas, assim como nas dimensões, é possível alterar a unidade de medida e escolher pontos por centímetro, por milímetro etc.

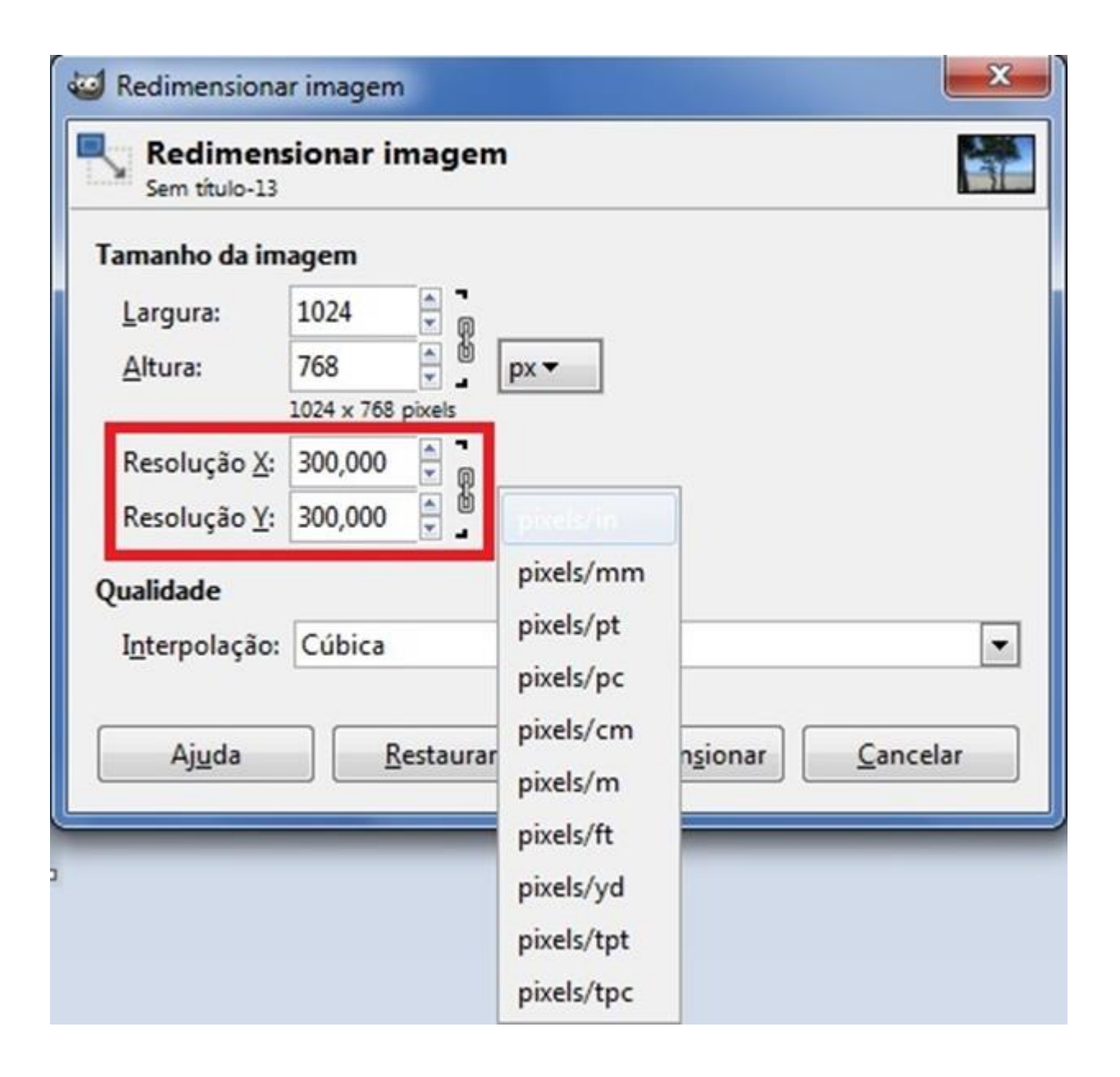

**Passo 5.** O último campo dessa janela é o "Interpolação", que diz respeito ao método de adição ou redução de pixels quando você altera a resolução. Há quatro formas de o Gimp fazer esta alteração: selecionando "Nenhum", os pixels são apenas ampliados ou retirados, como quando você dá um zoom na imagem – o processo é o mais rápido, porém com menor qualidade; em "Bi-linear", são adicionados pixels a cada duas linhas, fazendo com que este método seja bom e relativamente rápido; a interpolação "Cúbica" é o que proporciona a melhor qualidade, mas em contrapartida é mais lento; disponível a partir do Gimp 2.4, o "Sinc (Lanczos 3)" dá menos desfocagem nas imagens que sofrem grandes redimensionamentos.

| 🥶 Redimensiona            | r imagem             |
|---------------------------|----------------------|
| Redimens<br>Sem título-13 | sionar imagem        |
| Tamanho da im             | agem                 |
| <u>L</u> argura:          | 1024                 |
| <u>A</u> ltura:           | 768 D px -           |
|                           | 1024 x 768 pixels    |
| Resolução <u>X</u> :      | 300,000              |
| Resolução <u>Y</u> :      | 300,000 📮 🖞 pixels/m |
| Qualidade                 |                      |
| I <u>n</u> terpolação:    | Cúbica 🔽             |
|                           | Nenhum               |
| Ajuda                     | Bi-linear            |
|                           | Cúbica               |
|                           | Sinc (Lanczos3)      |

Passo 6. Ao terminar de configurar a janela, clique em "Redimensionar" e salve seu projeto.

## Como Salvar a imagem em JPG, PNG, TIFF

Passo 1. Vá no menu Arquivo e clique em Exportar como.

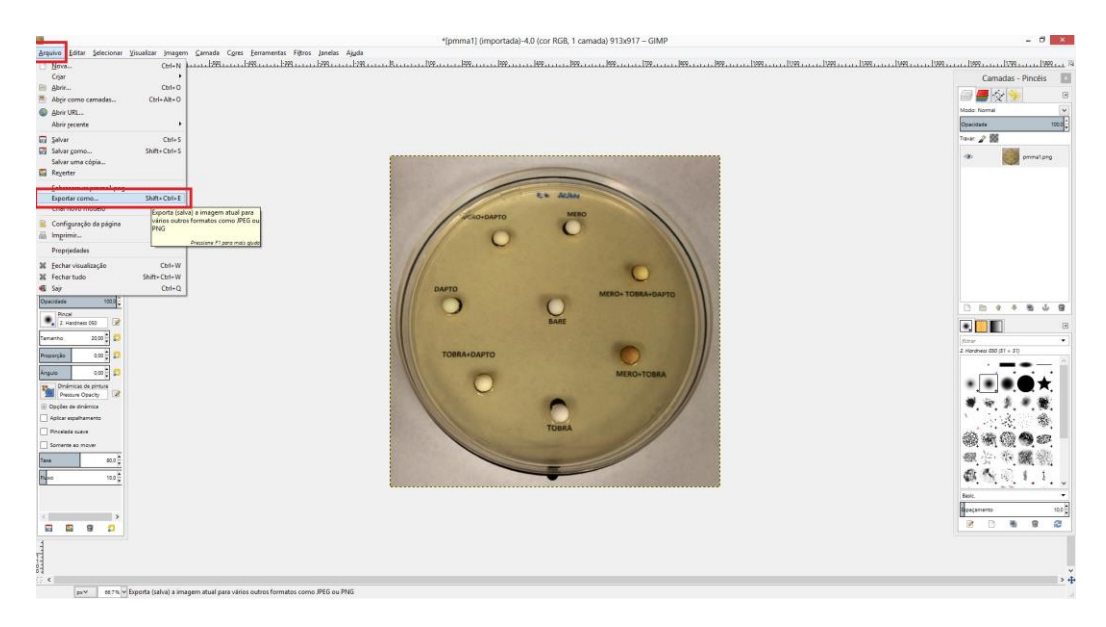

**Passo 2.** Escolha o formato do arquivo da imagem, após isso escolha o local e o nome do arquivo, lembrando de informar a extensão escolhida do arquivo a ser salvo. Ex: figura.png.

|                                                                                                    | *[pmma1] (importada               | Colored XHTML (*.xhtml)                                                                          | - 0 ×    |
|----------------------------------------------------------------------------------------------------|-----------------------------------|--------------------------------------------------------------------------------------------------|----------|
| Arquivo Editar Selecionar Visualizar Imagem Gamada Cores Ferramentas Filtros Janelas Aiyda                                                                                                    |                                   | Dados de Imagem Raw (Dados brutos) (*.data)                                                      |          |
| E. J. J. 1998 March 1998 March | 199                               | Documento PostScript (*.ps)                                                                      | 1.14499  |
|                                                                                                    |                                   | Dump de janela X (*.xwd)                                                                         | <u>^</u> |
| 27                                                                                                    |                                   | Ícone de Microsoft Windows (*.ico)                                                               |          |
| 83                                                                                                    |                                   | Imagem Alias Pix (*.pix, *.matte, *.mask, *.alpha,)                                              |          |
|                                                                                                    |                                   | Imagem BitMap do X11 (*.xbm, *.icon, *.bitmap)                                                   |          |
|                                                                                                    |                                   | Imagem BMP do Windows (*.bmp)                                                                    |          |
|                                                                                                    |                                   | Imagem de PixMap do X11 (*.xpm)                                                                  |          |
| Nom                                                                                                    | ne: omma1.png                     | Imagem do photoshop (*.psd)                                                                      |          |
|                                                                                                    |                                   | Imagem em PostScript encapsulado (*.eps)                                                         |          |
| Salva                                                                                                    | ar na pasta: 🔹 🔝 gabriel.mo       | imagem GIF (".gif)                                                                               |          |
| 1                                                                                                    |                                   | Imagem IRIS da Silicon Graphics (*.sgi, *.rgba, *.tgba, *.bw,)                                   |          |
| Loca                                                                                                    | ais Nome                          | Imagem JPEG (".jpg, ".jpeg, ".jpe)                                                               |          |
|                                                                                                    | Pesquisar 🗌 Ato                   | Imagem para aplicações médicas (Digital Imaging and Communications in Medicine) (*.dcm, *.dicom) |          |
|                                                                                                    | Usado recentemente                | Imagem PBM (".pbm)                                                                               |          |
|                                                                                                    | gabriel.moraes                    | Imagem PCX da ZSoft (*.pcx, *.pcc)                                                               |          |
|                                                                                                    | Desktop 🗌 🖸 wir                   | Imagem PGM (".pgm)                                                                               |          |
|                                                                                                    | Disco Local (C:)                  | Imagem PNG (*.png)                                                                               |          |
| 63                                                                                                    | Disco Local (D:)                  | Imagem PNM (".pnm)                                                                               |          |
|                                                                                                    | Unidade de DVD-RW 519             | Imagem PPM (*.ppm)                                                                               |          |
|                                                                                                    | Pictures For                      | Imagem SUN rasterfile (*.im1, *.im8, *.im24, *.im32,)                                            |          |
|                                                                                                    | Documents                         | Imagem TarGA (*.tga)                                                                             |          |
|                                                                                                    |                                   | Imagem TIFF (".tif, ".tiff)                                                                      |          |
| 5-                                                                                                    | a pri                             | KISS CEL (*.cel)                                                                                 |          |
|                                                                                                    | s pri                             | OpenRaster (*.ora)                                                                               |          |
|                                                                                                    |                                   | Pincel do GIMP (*.gbr)                                                                           |          |
| 0-                                                                                                    |                                   | Pincel do GIMP (animado) (".gih)                                                                 |          |
| •                                                                                                    |                                   | Portable Document Format: PDF (*.pdf)                                                            |          |
|                                                                                                    |                                   | Sistema flexivel de transporte de imagens - flexible image transport system (*.fit, *.fits)      |          |
|                                                                                                    |                                   | Tabela HTML (".html, ".htm)                                                                      |          |
|                                                                                                    |                                   | Textura do GIMP (*.pat)                                                                          |          |
| _ *                                                                                                    | -                                 | Todos as imagens de exportação                                                                   | v        |
| u s                                                                                                    | ielecionar Tipo de arquivo (Por e | extensão)                                                                                        |          |
|                                                                                                    | -                                 |                                                                                                  |          |
|                                                                                                    | Ajuda                             | Exportar Cancelar                                                                                |          |
| 83                                                                                                    |                                   |                                                                                                  |          |
| 1                                                                                                    |                                   |                                                                                                  |          |
| ri -                                                                                                    |                                   |                                                                                                  |          |
| 87                                                                                                    |                                   |                                                                                                  |          |

Passo 3. Clique em Exportar e pronto.

| Nome:       teste.png         Salvar na pasta:                                                                                                    | ~                                                                                                    |                                                                                                    | ciportal integration                                                                                                    |                                                                                                    |                           |
|----------------------------------------------------------------------------------------------------|----------------------------------------------------------------------------------------------------|----------------------------------------------------------------------------------------------------|----------------------------------------------------------------------------------------------------|----------------------------------------------------------------------------------------------------|---------------------------|
| Salvar na pasta:                                                                                                    | Nome:                                                                                                    | teste.png                                                                                                    |                                                                                                    |                                                                                                    |                           |
| Locais       Nome       Tamanho Modificado       Pré-yisualização         Pequisar       10:14       10:14         Usado recentemente       serv       Exportar imagem como PNG       1/08/2015         Disco Local (C:)       Intrelaçar (Adam7)       1/08/2015       1/08/2015         Disco Local (C:)       Cor       Salvar cor de fundo       2/22         Unidade de DVD-RW       For       Salvar gama       2/17         Pictures       Salvar geslocamento de camada       2/19         Documents       Salvar gresolução       2/51         Vigel de compressão:       9       2/48         Migel de compressão:       9       4/48         Ajuda       Exportar Cancelar       9 | Salvar na <u>p</u> asta:                                                                                                    | 4 🖿 gabriel.mo                                                                                                    | raes Desktop                                                                                                    |                                                                                                    | Criar <u>p</u> a          |
| gabriel.moraes       sup       Exportar imagem como PNG       //08/2015         Desktop       intrelaçar (Adam7)       2/06/2015       //08/2015         Disco Local (C:)       Salvar cor de fundo       9/22         Unidade de DVD-RW       For       Salvar gesloução       9/17         Pictures       Salvar gesloução       9/19       9/48         Documents       Salvar comentário       9/48       9/48         Nivel de compressão:       9/18       9/48       9/48                                                                                                    | Locais<br>Q Pesquisar<br>O Usado recen                                                                                                    | emente                                                                                                    | ▲ Tamanhc                                                                                                    | Modificado                                                                                                    | Pré- <u>v</u> isualização |
|                                                                                                    | gabriel.mora Desktop  Disco Local ( Disco Local ( Disco L | es sup<br>C:) win<br>D:) Cor<br>V/D-RW E figu<br>For<br>For<br>E img<br>m<br>m<br>m<br>m<br>m<br>m<br>m<br>m<br>m<br>m<br>m | <ul> <li>Exportar imagem como PNG</li> <li>Entrelaçar (Adam?)</li> <li>Salvar cor de fundo</li> <li>Salvar geslocamento de camada</li> <li>Salvar geslocamento de camada</li> <li>Salvar resolução</li> <li>Salvar nora de griação</li> <li>Salvar comentário</li> <li>Salvar informações de cor dos pixels transparentes</li> <li>Nigel de compressão:</li> <li>Salvar configurações padrão</li> <li>Salvar configurações padrão</li> <li>Salvar configurações padrão</li> <li>Salvar configurações padrão</li> <li>Salvar configurações padrão</li> </ul> | 1/08/2015<br>2/06/2015<br>ntem às 15:06<br>9:22<br>9:17<br>9:19<br>9:19<br>9:51<br>2:51<br>2:54<br>9:48<br>9:48 | Nenhuma seleção           |
| Todos as imagens de exportação                                                                                                    |                                                                                                    |                                                                                                    | Todos as imagens de exportação                                                                                                    |                                                                                                    | 3.6                       |

Obs: para verificar se imagem está com o DPI correto, basta clicar no arquivo da imagem com o botão direito do mouse, e ir em Propriedade e Detalhes

The following steps will guide you on how to increase the DPI of an image using the GIMP image editor:

1 – Download in your computer the software GIMP from this page (Windows: <u>http://www.baixaki.com.br/site/dwnld2602.htm</u>).

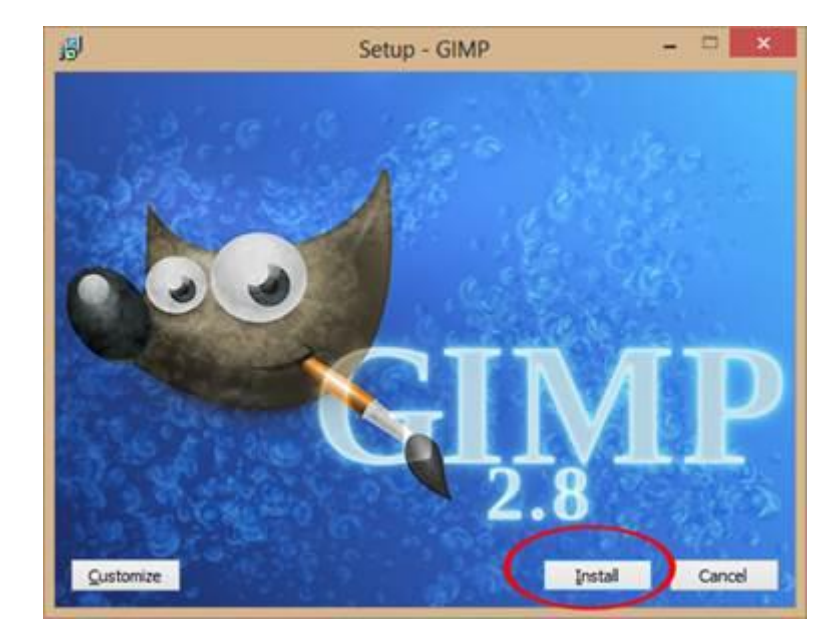

2 – Run the installer and complete the installation.

3 – After completing the installation, execute the program and open the image you want to increase the resolution, click on the "Open" menu item;

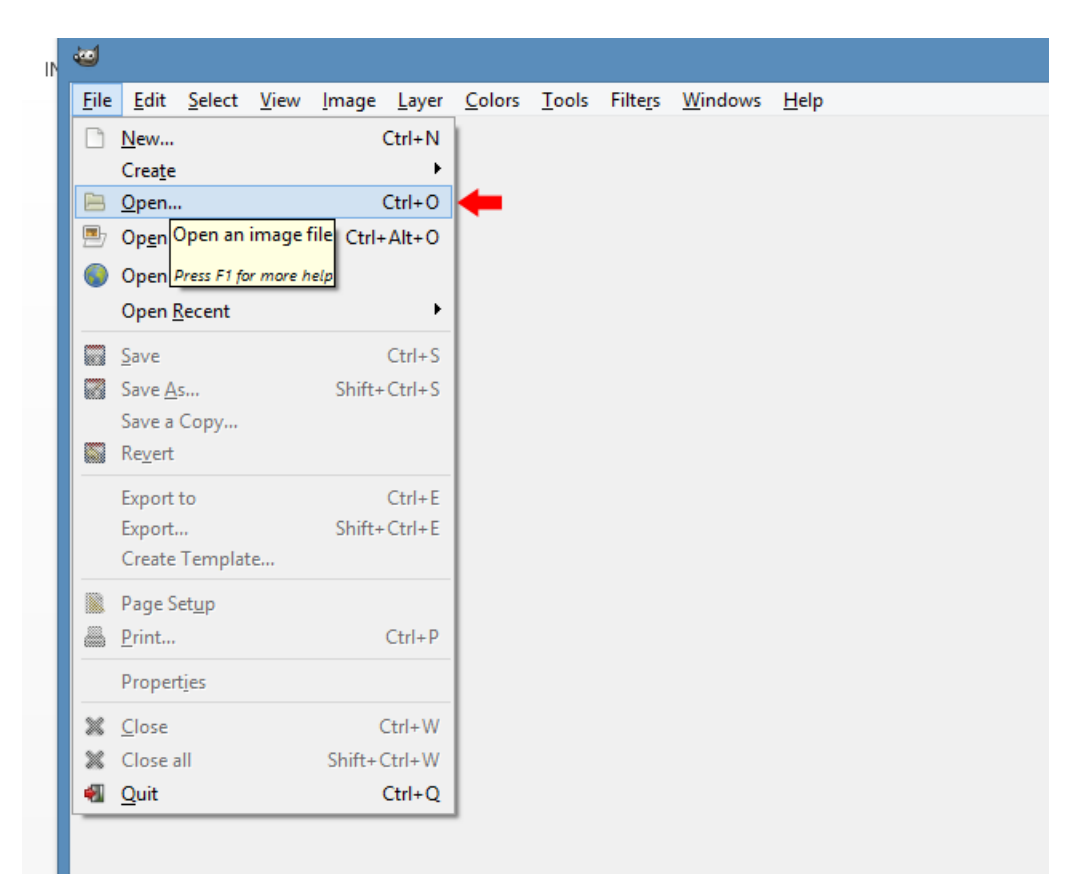

| <b>a</b>               |                   | Open Image            | ×                            |
|------------------------|-------------------|-----------------------|------------------------------|
| 📝 🖣 🖆 Usuario 🗎        | Desktop images    |                       |                              |
| <u>P</u> laces         | Name              | Size Modified •       | Pr <u>e</u> view             |
| 🔍 Search               | 藍 Figura 4A.jpg   | 5,9 MB quinta-feira   |                              |
| Recently Used          | 藍 Figura 48.jpg   | 4,2 MB quinta-feira   |                              |
| 🛅 Usuario              | 🔤 Figura 5A.jpg   | 4,2 MB quinta-feira   |                              |
| 🛅 Desktop              | 🔤 Figura 5B.jpg   | 4,6 MB quinta-feira   |                              |
| 😓 Disco Local (C:)     | 🔤 Figura 5C.jpg   | 3,8 MB quinta-feira   |                              |
| I DADOS (D:)           | 藍 Figura 6A.jpg   | 4,4 MB quinta-feira   |                              |
| 🧼 Disco removível (E:) | 🔤 Figura 6B.JPG   | 3,1 MB quinta-feira   | Figura 7A.JPG                |
| 🥪 Disco removível (F:) | 藍 Figura 6C.JPG   | 4,7 MB quinta-feira   | 5,0 MB<br>4752 × 3168 pixels |
| 🥪 Disco removível (G:) | 藍 Figura 6D.JPG   | 4,8 MB quinta-feira   |                              |
| 🥪 Disco removível (H:) | 藍 Figura 7A.JPG   | 4,7 MB quinta-feira   |                              |
| 🥔 Unidade de DVD-RW    | 藍 Figura 7B.JPG   | 3,2 MB quinta-feira   |                              |
| 🛅 Documents            | 藍 Figura 8A.JPG   | 5,7 MB quinta-feira   |                              |
| 🛅 Pictures             | 藍 Figura 8B.JPG   | 5,1 MB quinta-feira   |                              |
|                        | 藍 Figura 8C.JPG   | 5,4 MB quinta-feira   |                              |
|                        | 藍 Figura 9A.JPG   | 4,3 MB quinta-feira   |                              |
|                        | 藍 Figura 9B.JPG   | 3,5 MB quinta-feira 🗸 |                              |
| ağa ama                |                   | All images            | ·                            |
|                        | tically Detected) |                       |                              |
| <u>H</u> elp           |                   |                       | <u>O</u> pen <u>C</u> ancel  |

3 – Increase the resolution of the image by clicking on the "Scale Image ..." menu item into the "Image", then change the resolution to 300 and click on the "Scale" button;

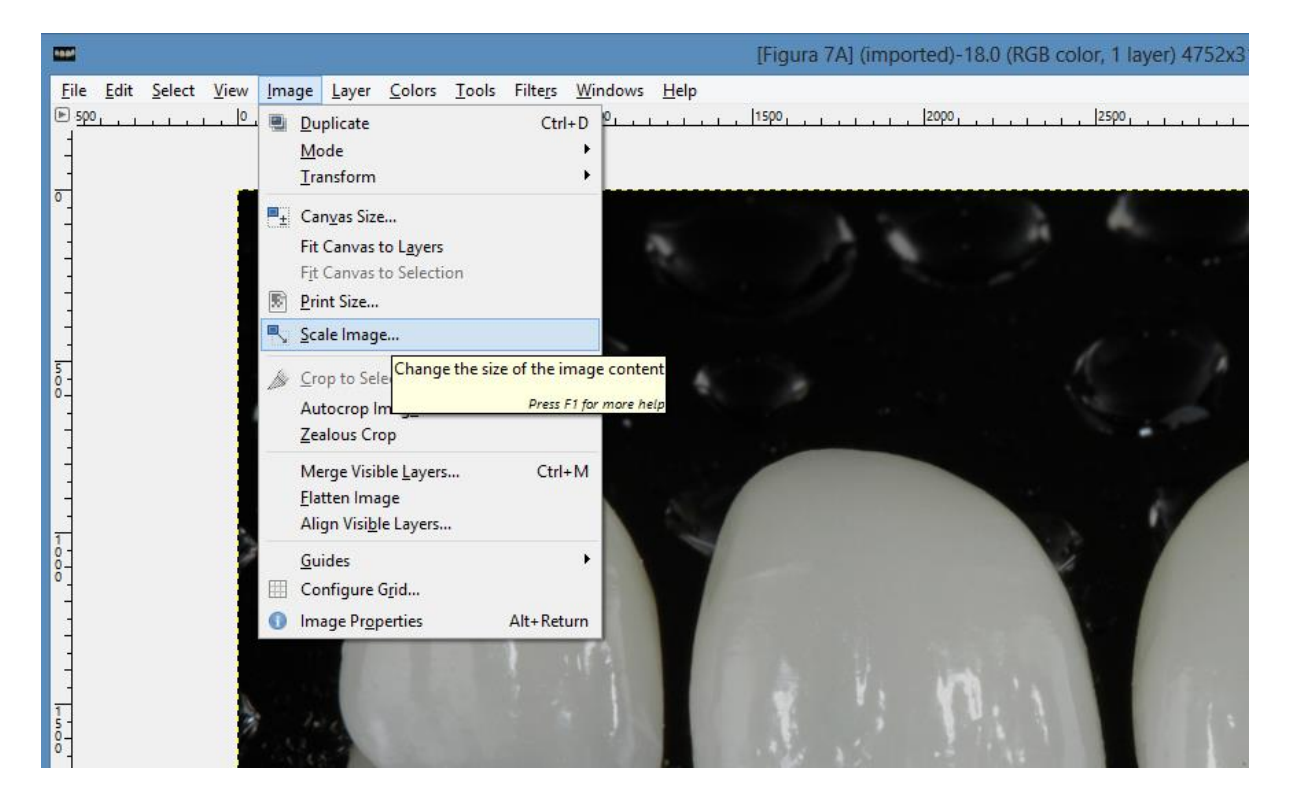

|                                                                                                    | Scale Image                                |                                        | 3         |
|----------------------------------------------------------------------------------------------------|--------------------------------------------|----------------------------------------|-----------|
|                                                                                                    | Scale Image<br>[Figura 7A] (imported)-18   |                                        | Y         |
| × * * *                                                                                                    | Image Size                                 | 1.0                                    |           |
|                                                                                                    | Width: 4752                                |                                        |           |
| 1 111 1                                                                                                    | H <u>e</u> ight: 3168 € <sup>10</sup> px ✓ | 10 1 1 1 1 1 1 1 1 1 1 1 1 1 1 1 1 1 1 |           |
| 2 Carl Start 1                                                                                                    | 4752 × 3168 pixels                         | 11                                     |           |
|                                                                                                    | ▲ resolution: 300,000                      | é. þ.                                  |           |
| Statement of the local division of the local division of the local | ▶ Y resolution: 300,000 🗧 💭 pixels/in      | 141.8                                  | -         |
|                                                                                                    | Quality                                    | 1. A. A.                               | 1         |
| - and a support                                                                                                    | Interpolation: Cubic                       |                                        | 100       |
|                                                                                                    |                                            |                                        | The state |
| 18.9                                                                                                    | Help Reset Scale Cancel                    |                                        |           |
| 7                                                                                                    |                                            | 2                                      |           |
| A 10 -                                                                                                    |                                            | 22 8                                   | 05 A      |

4 – Finally, you should export the updated image by clicking on "Export" menu item into the "File";

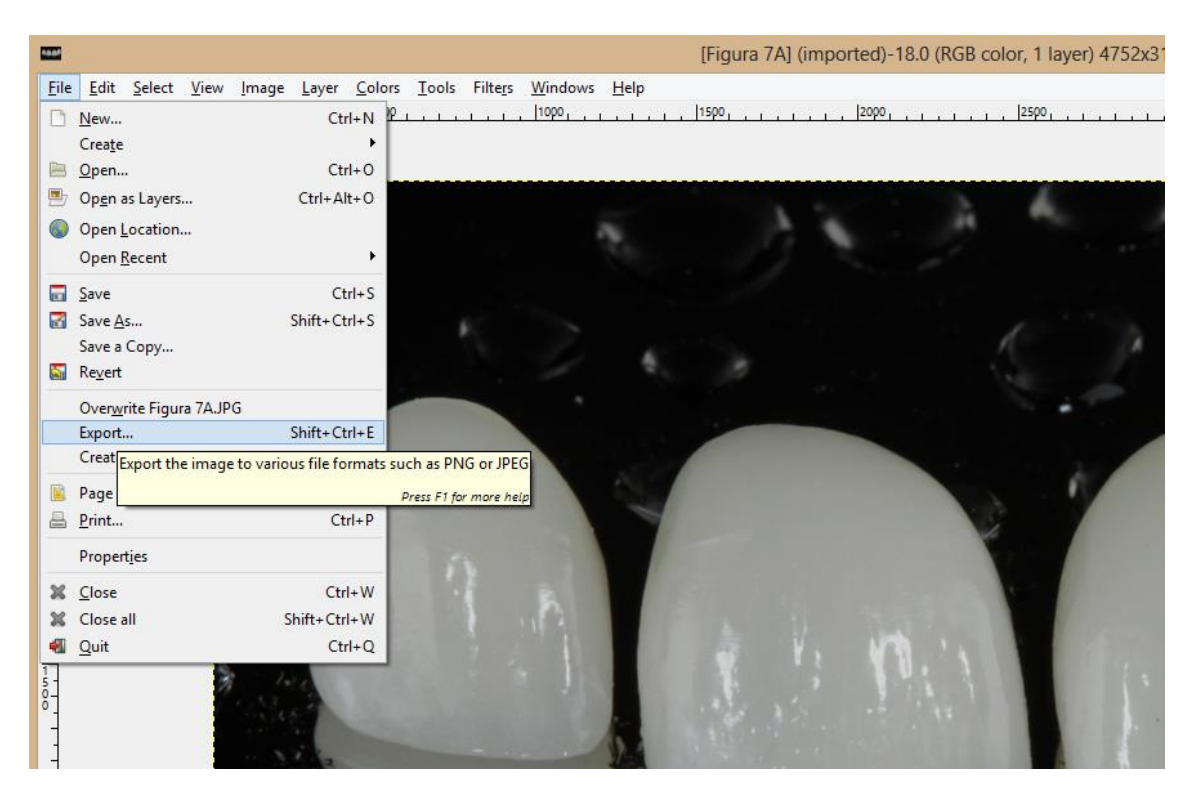

5 – In the "Export Image" popup select the format you want to save the image, it could be "JPG". Then click on "Export".

|                         | Expo                  | ort Image                      |            |             |          | ×                      |
|-------------------------|-----------------------|--------------------------------|------------|-------------|----------|------------------------|
| Name: Figura 7A.J       | PG                    |                                |            |             |          |                        |
| Save in <u>f</u> older: | ario 🖻 Desktop images |                                |            |             |          | Create Fo <u>l</u> der |
| <u>P</u> laces          | Name                  | <b>▲</b>                       | Size Mo    | dified      | $\wedge$ | Preview                |
| 🔍 Search                | 🛅 Bixa resolução      |                                | qu         | iinta-feira |          |                        |
| Recently Used           | 🔤 Figura 1A.JPG       |                                | 5,5 MB qu  | iarta-feira |          |                        |
| 🛅 Usuario               | 🔤 Figura 1B.JPG       |                                | 5,3 MB qu  | iarta-feira |          |                        |
| 🛅 Desktop               | 🔤 Figura 1C.JPG       |                                | 5,3 MB qu  | iarta-feira |          |                        |
| 🔩 Disco Local (C:)      | 🔤 Figura 2.JPG        |                                | 3,8 MB qu  | iarta-feira |          |                        |
| I DADOS (D:)            | 🔤 Figura 3A.JPG       |                                | 4,4 MB qu  | iarta-feira |          |                        |
| Disco removível (E:)    | 🔤 Figura 3B.jpg       |                                | 2,8 MB qui | iinta-feira |          | No selection           |
| Disco removível (F:)    | 🔤 Figura 4A.jpg       |                                | 5,9 MB qu  | iinta-feira |          |                        |
| Disco removível (G:)    | 🔤 Figura 4B.jpg       |                                | 4,2 MB qu  | iinta-feira |          |                        |
| Disco removível (H:)    | 🔤 Figura 5A.jpg       |                                | 4,2 MB qu  | iinta-feira |          |                        |
| Inidade de DVD-RW       | 🔤 Figura 5B.jpg       |                                | 4,6 MB qu  | iinta-feira |          |                        |
| Dictures                | 🔤 Figura 5C.jpg       |                                | 3,8 MB qu  | iinta-feira |          |                        |
| 🛅 Documents             | 🔤 Figura 6A.jpg       |                                | 4,4 MB qu  | iinta-feira |          |                        |
|                         | 🗾 Figura 6B.JPG       |                                | 3,1 MB qu  | iinta-feira | ~        |                        |
| ÷                       | -                     | JPEG image (*.jpg, *.jpeg, *.j | jpe)       |             |          | ✓                      |
|                         | ision)                |                                |            |             |          |                        |
| <u>H</u> elp            |                       |                                |            |             |          | Export <u>C</u> ancel  |

Repeat these steps for each image you are just to upload within SGP, now the updated images are in accordance with the standards of the journal, and the system will accept the upload.